3CX

# **Toestel provisioning instellen 3CX**

Deze instructie beschrijft het instellen van de toestel provisioning voor 3CX.

Klik op de nieuw aangemaakte gebruiker en wijzig onderstaande instellingen.

### **Toestel provisioning:**

Navigeer naar Phone Provisioning > Phone Provisioning Klik op +Add Selecteer bij Choose from available models het merk en model. Vul bij Mac Address het Mac Adres van het toestel in, bijvoorbeeld: COABABABAB Klik op OK

# **Provisioning Method instellen:**

Selecteer het toestel onder Your phones Navigeer naar Phone Provisioning > IP Phone Selecteer Direct SIP Klik op OK

# **Toestel taal instellen:**

Navigeer naar Phone Provisioning > Options Selecteer bij Phone Display Language de gewenste taal Selecteer bij Date Format het gewenste format, bijv. dd-mm-yyy Klik op OK

### **Options** aanpassen:

Klik bovenin op options, vink de volgende optie uit: Disallow use of extension outside the LAN (Remote extensions using Direct SIP or STUN will be blocked) Druk op OK

Unieke FAQ ID: #3558 Auteur: Laatst bijgewerkt:2022-09-23 09:46